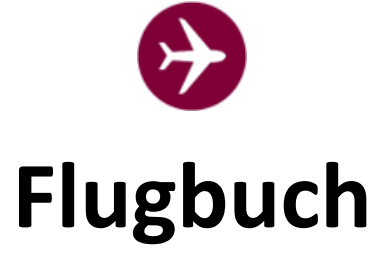

# Installations- und Betriebshandbuch

# Version 4.0

Stand: 30.01.2025

# Flugbuch – V 4.0

# Inhalt

| Einleitung4                                               |
|-----------------------------------------------------------|
| Voraussetzungen für den Betrieb des Flugbuches4           |
| Installation5                                             |
| Einleitung5                                               |
| Installation der Applikation5                             |
| Erstinbetriebnahme – Grundeinstellung8                    |
| Datensicherung                                            |
| Systemsicherung10                                         |
| Weiterführende Informationen11                            |
| Einführungsvideo für die Benutzer11                       |
| Einführungsvideo für die Administration der Applikation11 |
| Weiterentwicklung / Änderungs- und Adaptierungsvorschläge |
| Anpassungen                                               |
| Betrieb des Flugbuches ohne Registrierung12               |
| Datenbankcheck                                            |
| Anzeigetext/Hintergrundbild im Startbild ändern14         |
| Hintergrundbild und Menütext im Arbeitsbildschirm ändern  |
| Menüpunkt "INFO" bearbeiten15                             |
| Farbliche Gestaltung der Oberfläche16                     |
| FAQ17                                                     |
| 01: Flugbuchführung mit/ohne Registrierung17              |
| 02: Datenschutz / DSGVO17                                 |
| 03: Wie und wo kann die Lizenz installiert werden17       |
| 04: Lizenzkosten                                          |
| 05: Weiterentwicklung - Flugbuch18                        |
| 06: Müssen updates immer zwingend installiert werden ?    |
| 07: Erweiterungsvorschläge / Adaptierungen18              |
| 08: Support                                               |
| 09: Kontaktaufnahme18                                     |
| 10: Testversion                                           |
| 11: Flugbuch ohne Registrierung verwenden18               |

| Changelog           |    |
|---------------------|----|
| Updates             | 20 |
| Hinweis Datenschutz | 20 |
| Impressum           | 20 |

Kanna Kanna istantannianni kukk

| Version | Bearbeiter        | Datum      | Änderung              |
|---------|-------------------|------------|-----------------------|
| 4.0     | Christian Faymann | 31.01.2025 | Auslieferungsversion  |
| 3.5     | Christian Faymann | 10.09.2023 | Auslieferungsversion, |
|         |                   |            | GitHub                |
| 3.5     | Christian Faymann | 15.05.2023 | Entwurf               |
| 3.0     | Christian Faymann | 11.10.2022 | Erstversion           |

# Einleitung

Die Applikation "Flugbuch" steht für den Modellflugsport (UAS) kostenfrei zur Verfügung (open source).

# Voraussetzungen für den Betrieb des Flugbuches

Die Applikation "Flugbuch" funktioniert auf allen gängigen Webserver mit folgenden Mindestvoraussetzungen:

## PHP 7.0 oder höher

## MySQL 5.6+ oder MariaDB 10 (beide auch in höheren Versionen)

Zusätzlich wird eine **Domäne** benötigt (z.B.: <u>www.mfc-flug.at</u>). Wenn bereits eine Domäne vorhanden ist (weil z.B. schon eine Webseite mit Informationen über den Verein existiert), kann die Applikation "Betriebshandbuch | Flugbuch" auch in einem Unterordner betrieben werden (z.B.: <u>www.mfc-flug.at/flugbuch</u>).

Die **Domäne und der erforderliche Webspace** dazu sind **seitens des Vereines zu organisieren** (über einen sogenannten Provider).

Wir haben die Applikation auf den unterschiedlichsten Webspaces verschiedener Provider getestet und konnten keine Inkompatibilitäten feststellen. Trotzdem kann nicht ausgeschlossen werden, dass bestimmte Konstellationen nicht zum gewünschten Erfolg führen.

Der Entwickler der Applikation übernimmt keine wie auch immer geartete Haftung für den Betrieb der Anwendung.

Für die Datensicherheit, die Datensicherung und die Einhaltung der DSGVO ist ausschließlich der Betreiber / der Verein verantwortlich !

# Installation Einleitung

Für die Unterstützung bei der Installation steht vordergründig dieses Dokument zur Verfügung. Nachdem die Verwaltung der Domäne und des Webspace beim jeweiligen Provider sehr unterschiedlich gestaltet sein kann, beschränken wir uns in dieser Anleitung auf die wesentlichen Schritte in Bezug auf die Installation.

Speziell für die Verwaltung der Domäne, die ftp-Zugänge und die dahinterliegenden technischen Einstellungen des Webspace verweisen wir auf die jeweiligen Hilfsmittel des Providers.

Für die Installation haben wir kein Video produziert, da es zu viele unterschiedliche Möglichkeiten seitens der Provider gibt.

Wir starten daher (und davon gehen wir in dieser Anleitung aus) von der Stelle, dass die Domäne vorhanden und eingerichtet ist, es einen funktionierenden ftp-Zugang zum Webspace gibt und beide Dienste (Domäne und Webspace) im Internet erreichbar sind. Ihr Provider stellt dafür zur Überprüfung der Funktionalitäten die notwendigen Werkzeuge zur Verfügung.

#### Installation der Applikation

## Schritt 1:

Im ersten Schritt muss die zip-Datei auf einem Laufwerk mit Schreibrecht entpackt werden. Das kann die lokale Festplatte sein – es kann aber auch ein USB-Stick oder ein Cloud-Laufwerk sein. Im Regelfall kann das unter Windows mit der rechten Maustaste auf die zip-Datei durchführt werden.

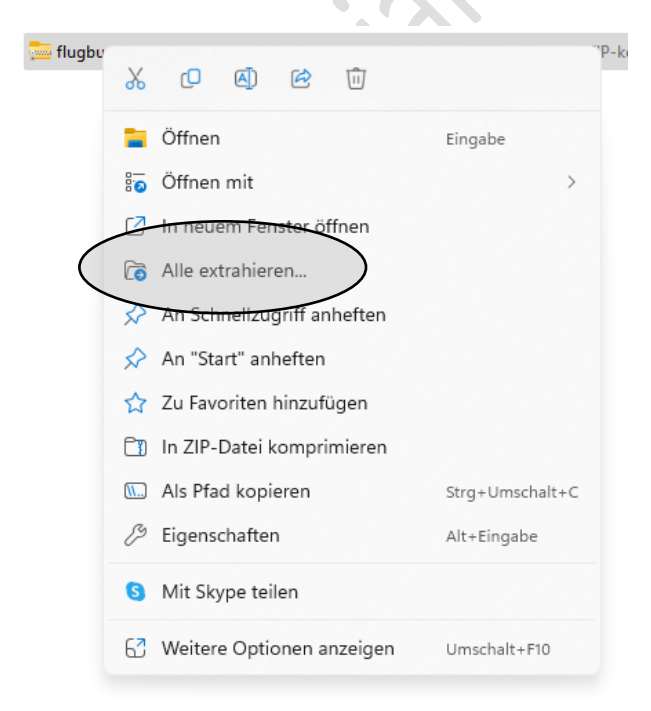

Schritt 2:

Die entpackten Dateien müssen nun auf den Webspace übertragen werden. Dies kann entweder mit dem ftp-Programm des Providers erfolgen. Es kann aber auch z.B. über das tool "FileZilla" hochgeladen werden. Dieses tool kann kostenfrei unter diesem LINK (<u>https://filezilla-project.org/download.php?type=client</u>) bezogen werden. Bitte beachten Sie an dieser Stelle die Vorgaben Ihres Providers.

In welchem Ordner die Dateien zu kopieren sind, gibt im Regelfall der Provider bekannt bzw. ist davon abhängig, ob die Applikation auf der Hauptdomäne (z.B.: <u>www.mfc-flug.at</u>) laufen soll oder in einem Unterordner (z.B.: <u>www.mfc-flug.at/flugbuch</u>).

Es muss sichergestellt sein, dass ALLE Dateien ordnungsgemäß übertragen wurden.

Schritt 3:

Im nächsten Schritt wird die eigentliche Installationsroutine aufgerufen. Dies erfolgt mit dem Aufruf der Domäne in einem Browser (firefox, MS Edge, google-chrome, ...) unter der Eingabe der Hauptdomäne (z.B.: <u>www.mfc-flug.at</u>) oder der Hauptdomäne mit dem Unterordner (z.B.: <u>www.mfc-flug.at/flugbuch</u>).

Es erscheint folgende Seite:

| 6CG78P                                                                                                    |
|----------------------------------------------------------------------------------------------------|
| Please enter the characters you see in the image                                                                                                    |
| Absenden                                                                                                    |
| WebApplikationen<br>Christian Faymann                                                                                                    |
| Wahrscheinlich gibt es keine Konfigurationsdatei. Sie ist notwendig, damit die Anwendung funktioniert.<br>Diese Setup-Seite wird Ihnen helfen, diese Datei zu erstellen. In einigen Serverkonfigurationen könnte das nicht funktionieren. In diesem Fall<br>müssen Sie voraussichtlich die Zugriffsrechte ändern oder manuell die Konfigurationsdatei erstellen. |
| Weitermachen >                                                                                                    |

Nach dem Bestätigen der "Weitermachen"-Schaltfläche werden nochmalig die erforderlichen Voraussetzungen aufgelistet.

|                                                                          | WebApplikationen<br>Christian Faymann                                                                                                    |
|--------------------------------------------------------------------------|----------------------------------------------------------------------------------------------------|
| Willkommen in Ihrer neuen Aş<br>folgendes wissen, bevor Sie f            | pGini-Anwendung! Bevor Sie beginnen, benötigen wir einige Informationen über Ihre Datenbank. Sie müssen<br>ortfahren:                                                                                                    |
| 1. Datenbankserver (Hos                                                  | t)                                                                                                    |
| <ol> <li>Datenbankname</li> <li>Datenbankbenutzerna</li> </ol>           | men                                                                                                    |
| 4. Datenbank-Kennwort I<br>Wenn diese Informatio<br>Service-Dokumentatio | )iese Informationen wurden Ihnen wahrscheinlich von Ihrem Web-Hosting-Anbieter zur Verfügung gestellt.<br>nen nicht verfügbar sind, dann wenden Sie sich bitte an Ihren Web-Hosting-Anbieter oder schauen Sie in ihre<br>1, bevor Sie hier weitermachen. Wenn Sie bereit sind, können Sie beginnen! |
|                                                                          | ✓OK, weiter geht's!                                                                                                    |

Weiter geht's mit OK ... (wenn alle erforderlichen Informationen vorliegen !)

Setup-Daten

| MySQL Server (Host) | localhost            | 3        |
|---------------------|----------------------|----------|
| Databank Name       | Databank Name        | 3        |
| MySQL Benutzername  | MySQL Benutzername   | θ        |
| MySQL Kennwort      | MySQL Kennwort       | 0        |
| MySQL port          | 3306                 | <b>î</b> |
| Admin-Informationen |                      |          |
| Anwendername        | Anwendername         | 9        |
| E-Mail-Adresse      | E-Mail-Adresse       | •        |
| Kennwort            | Kennwort-Bestätigung |          |
|                     |                      |          |

## **Datenbank-Information**

Mit der Schaltfläche mit dem **blauen "i"** am Ende jedes Eingabefeldes können Detailinformationen für die erforderlichen Eingaben abgerufen werden. Bitte lesen Sie die Angaben sorgfältig durch und fragen Sie beim Provider nach, wenn die erforderlichen Daten nicht zur Verfügung stehen. Wir können ihnen an dieser Stelle NICHT weiterhelfen – wir kennen die erforderlichen Angaben ihres Providers nicht !

Nach der Eingabe aller erforderlichen Informationen überprüft die Installation, ob eine Verbindung zur Datenbank aufgebaut werden kann. Ist das nicht der Fall, kann die Installation NICHT fortgeführt werden, d.h. es muss eine saubere Verbindung zur Datenbank vorhanden sein.

## Admin-Information

An dieser Stelle legen Sie den Zugang für den (Haupt-)Administrator fest. Bitte notieren Sie sich die Eingaben – wenn Sie die Eingabe vergessen, hilft nur mehr eine KOMPLETTE Neuinstallation.

Wurden alle benötigten Informationen korrekt eingegeben wird das Flugbuch eingerichtet. Im Hintergrund werden die Tabellen und Einstellungen vorgenommen, so dass im Anschluss der erste Anmeldevorgang vorgenommen werden kann.

Bitte beachten Sie ALLE Hinweise, die das System ausgibt und korrigieren sie gegebenenfalls Ihre Eingaben.

## Erstinbetriebnahme – Grundeinstellung

Nach der erfolgreichen Installation steht einer Erstinbetriebnahme nichts mehr im Wege. Das Flugbuch kann je nach Einrichtung mit der Eingabe der Hauptdomäne (z.B.: <u>www.mfc-flug.at</u>) oder der Hauptdomäne mit dem Unterordner (z.B.: <u>www.mfc-flug.at/flugbuch</u>) aufgerufen werden.

Für die Ersteinrichtung benötigen Sie die zuvor festgelegten Benutzerdaten des (Haupt)-Administrators.

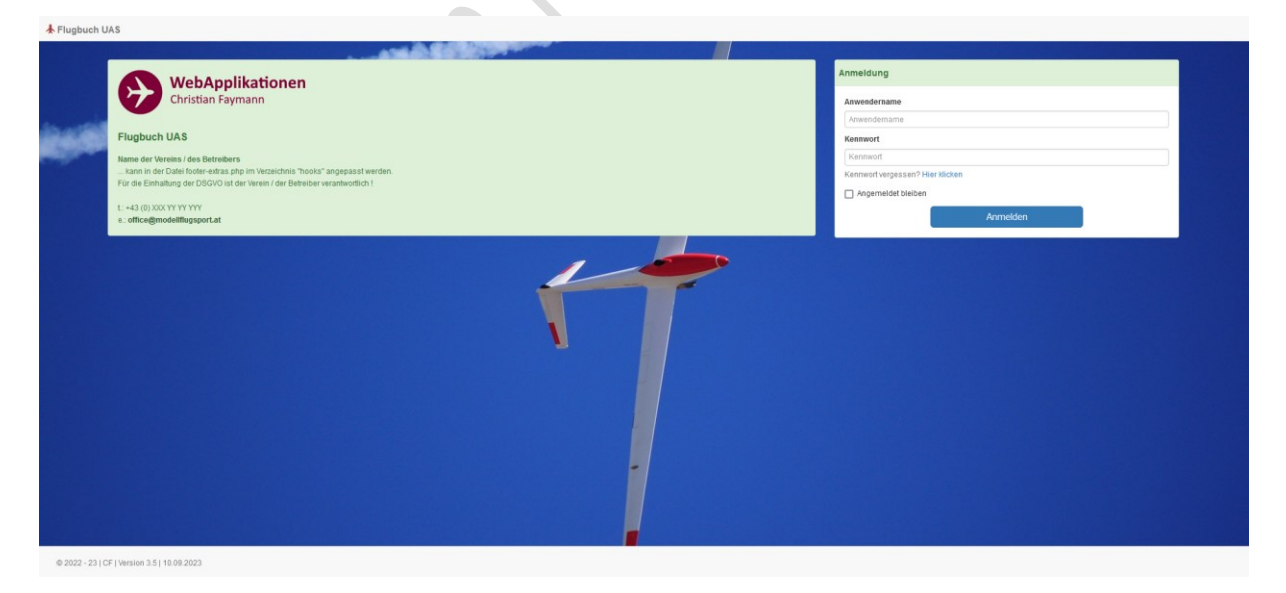

| UAS                                                                                                    |                                                                                                    | ⊕ Info + ▲ + admin +      ¢ Adminbereich      Ⅲ CSV-Daten i                                                                       |
|----------------------------------------------------------------------------------------------------|----------------------------------------------------------------------------------------------------|----------------------------------------------------------------------------------------------------|
|                                                                                                    | UAS / Modell - Flugbetrieb 🂙                                                                                                    |                                                                                                    |
| Flugbuch      Flugbuch      Publich / Betriebsaufzeichnung     Registriefs Benufzer können Ihre eigenen Einträge bearbeiten.                                                                                                    | Betriebsaufzeichnung  Detriebsaufzeichnung  Entsteung von Pugberegungen CHRIE Registierung im System. Es gilt keine Wöglichkeit, erfasste Datensätze nachträglich zu bearbeiten. | Flugplätze • +  Informationsennahing von Bodellitopsbare. Diese Daten müssen vom Betinder des Flugpludres seldst leftest twerden. |
| Descheiddokumente<br>De in dieser Rubrik hinterlegten Dokumente gelten ausnahmslos für des Betrieb von UAS<br>Modellen auf dem jeweiligen Modellingstatz. Mit dem Einitrag in das Flugtuch taze in die<br>Betriebsautzeichnungen werden diese Dokumente volitikhaltich zur Kennthis genommen I | Vortalle<br>Her werden Vor- box Zwischenstelle erfasst und dokumentiert. Der Vereinsvorstand ist<br>unwezaglich über den Eintrag in Kannthis zu setzen.                          |                                                                                                    |
|                                                                                                    | Versinsverwaltung ><br>Persönlichen Daten >                                                                                                    |                                                                                                    |
|                                                                                                    | Support - Ticketsystem >                                                                                                    |                                                                                                    |

@ 2022 - 23 | CF | Version 3.5 | 10.09.2023

¥

Nach der erfolgreichen Anmeldung steht das Flugbuch zur Erfassung von Daten bzw. für diverse Einstellarbeiten zur Verfügung. Grundsätzlich hat der (Haupt)-Administrator ALLE Rechte für den Betrieb des Flugbuches und sieht natürlich sämtliche erfassten Daten.

Über die Schaltfläche "Adminbereich" gelangen sie auf die Administratoroberfläche.

| € Info → 🏨 🌣 Adminbereich 🏢 🕫                                                                                                    | V-Daten importieren                                                                                                    |                                  |
|----------------------------------------------------------------------------------------------------|----------------------------------------------------------------------------------------------------|----------------------------------|
|                                                                                                    |                                                                                                    |                                  |
|                                                                                                    |                                                                                                    |                                  |
| 🕺 Flugplätze 2                                                                                                    |                                                                                                    |                                  |
| vrmationen über Modellflugplätze. Die Daten müssen vom Verein selbst erfasst werden.<br>nifflich freigegebene Informationen über Modellflugplätze werden zum Download<br>geboten und können importiert werden.                        |                                                                                                    |                                  |
|                                                                                                    |                                                                                                    |                                  |
| vrach @ Gruppen + 1 Anwender + @ Centralprogramme +                                                                                                    | Amenderber                                                                                                    | ich                              |
|                                                                                                    |                                                                                                    |                                  |
| Achtung!<br>Besucher anmelden ict de aktiviert da es keine Grunnen niht in denen sich Resucher anmelden können. Um die Resucherrenistrierunn zu aktivieren. Ier                                                                       | an Sie mindestens sins Gausse fest um die Besucherseichtenun zu armönlichen                                                                                                    |                                  |
| Actions?<br>Beaucher zameiden ist desitikiert, da es keine Gruppen gibt, in denen sich Besucher anmeiden können. Um die Besucherspistierung zu stäkkeren, leg                                                                         | in Sie mindestens eine Gruppe fest, um die Besucherregistrierung zu ermöglichen.                                                                                                    |                                  |
| Actions <sup>2</sup><br>Besacher anmelden ist drastikkert, da es keine Orugoen gibt, in denen sich Besucher anmelden können. Um die Besucherspisterung zu abswern. In<br>Homepage der Anwenderverwaltung                              | an Sie mindestens eine Gruppe fest, um die Besucherregistrierung zu ermöglichen.<br>Wertengemodes                                                                                                    | AN                               |
| Actions <sup>2</sup><br>Beacher zamelden ist dezählert, da es keine Gruppen jolt, in desen sich Besucher zamelden können. Um die Besuchernspisitierung zu aktiveren, in<br>Homepage der Anwenderverwaltung                            | n Sie mindestens eine Gruppe fest, um die Besucherregistrierung zu ermöglichen.<br>Wartengsmodes<br>Heueste Einfräge                                                                                                    | AN                               |
| Acthong <sup>4</sup> Besacher anmelden ist doastikiert, da es keine Orugoen gibt, in denen sich Besucher anmelden können. Um die Besuchersgestierung zu aktivieren, le Homepage der Anwenderverwaltung Neueste Updates                | in Sie mindestens eine Gruppe fest, um die Besucherregistrienung zu ermöglichen.<br>Wartungsmodus<br>Hieueste Einträge                                                                                                    | AN                               |
| Acthung! Beacher annelden ist desidkiert, da es keine Gruppen got, in denen sich Besucher annelden können. Um die Besuchersgisteinung zu ablikeren, ie Homepage der Anwenderverwaltung Necueste Updates > Top-Anwender                | in Sie mindestens eine Gruppe fest, um die Besucherregistreurung zu ermöglichen.<br>Wartungsmodes Aus<br>Neueste Einträge ><br>Anwender-Statistiken                                                                                                    | AN                               |
| Actions! Desecher annelden ist desidikert, da es keine Gruppen got, in denen sich Besucher annelden Können. Um die Besuchernsgisteinung zu aktiveren, in Homepage der Anwenderverwaltung Necueste liptates Top-Anwender               | in Sie mindestens eine Gruppe fezt, um die Besucherregistreung zu ermöglichen.           Wartungsmodes         Acz           Neueste Einträge            Annender-Statistiken            Gruppes insgesamt                                                                                                    | AN<br>Q<br>2                     |
| Actions! Besecher annelden ist desidikert, da es keine Gruppen got, in desen sich Besucher annelden Können. Um die Besuchernsgisterung zu aktiveren, in Homepage der Anwenderverwaltung Neueste Updates                               | In Sie mindestens eine Gruppe fest, um die Besucherregistreurung zu ermöglichen.           Wartengemodes         Add           Neueste Einträge            Anwender-Statistiken            Gruppes insgesantt            Adve Anvender                                                                                                    | AN<br>2<br>2<br>2<br>2           |
| Anthang <sup>2</sup> Beacher zamelden ist dasälviert, die es keine Gruppen gibt, in desen sich Besucher zamelden können. Um die Besuchernsgisterung zu aktivieren, te Homepage der Anwenderverwaltung Neueste lipidates  Top-Anwender | In Sie mindestens eine Gruppe fest, um die Besucherregistreurung zu ermöglichen.           Wartengemodes         Add           Neuester Einträge         I           Annender-Statistiken         Gruppen ingesantt           Adve Anvender         Adve Anvender           Anvender, die noch auf Freischaftung warten         I              | AN<br>Q<br>2<br>Q<br>2<br>Q<br>0 |
| Antende<br>Breacher annelden ist dasikkert, die es keine Gragern gibt in denen sich Besucher annelden können. Um die Besuchernsgisterung zu skilveren, in<br>Homepage der Anwenderverwaltung<br>Neueste Updates  Top-Anwender         | In Sie mindestens eine Gruppe fest, um die Besucherregistreurung zu ermöglichen.           Wartengemodes         Add           Neuester Einträge         I           Anwender-Statistiken         Gruppen ingesamt           Adver Anvender         Adverder           Asverender die noch auf Freischaftung warten         Gesperrte Anwender | AN<br>2<br>2<br>Q<br>0<br>0<br>0 |

Für weitere Informationen verweisen wir an dieser Stelle auf das Einführungsvideo für den Administrator des Flugbuches.

## Datensicherung

Eine vollständige Datensicherung (und damit ist der Datenbestand bzw. die Datenbank gemeint und nicht die Systemdateien!) kann unter dem Menüpunkt "Dienstprogramme" – "Datenbank-Backups" erstellt werden. Backups sollten in periodischen Abständen gemacht werden und müssen vom Administrator händisch ausgelöst werden. Es gibt aber die Möglichkeit, dass Ihr Provider ein automatisches und periodisches Datenbank-Backup anbietet. Auf jeden Fall sollte VOR jeder Systemänderung (Änderung von Systemeinstellungen, Installation von update-Versionen, …) eine Datensicherung erstellt werden.

## Systemsicherung

Eine Sicherung der Systemdateien kann über den ftp-Zugang erstellt werden und sollte ebenfalls VOR (!) jeder Systemanpassung gemacht werden. Auch hier gibt es die Möglichkeit, dass Ihr Provider eine periodische und automatische Sicherung anbietet.

# Weiterführende Informationen

## Einführungsvideo für die Benutzer

Es steht ein Einführungsvideo für die Benutzer des Flugbuches zur Verfügung. Das Video kann auch über die Schaltfläche "Info" rechts ober in der Benutzeroberfläche abgerufen werden.

# Einführungsvideo für die Administration der Applikation

Es steht ein Einführungsvideo für die Administratoren des Flugbuches zur Verfügung. Das Video kann auch über die Schaltfläche "Info" rechts ober in der Benutzeroberfläche abgerufen werden.

|        |                    |                                                                       | 😡 Info 👻              | 💄 🕶 admin 👻 | Adminbereich         | III CSV-Daten import |
|--------|--------------------|-----------------------------------------------------------------------|-----------------------|-------------|----------------------|----------------------|
|        |                    | Zukunft Modellflugs                                                   | port                  |             |                      |                      |
| hkelt, | Informa<br>Flugbuc | Handbuch<br>Schulungsvideo Am<br>Schulungsvideo Adu<br>Versionsupdate | wender<br>ministrator | itze 0      | sen vom Betrieber de | +<br>5               |
|        |                    |                                                                       |                       |             |                      |                      |

# Weiterentwicklung / Änderungs- und Adaptierungsvorschläge

Vereinsspezifische Erweiterungen können nach Absprache und Abstimmung ebenfalls vorgenommen werden. Zukünftig wird es auch eine frei und individuell gestaltbare Version geben. So können zum Beispiel in dieser Version alle Felder frei vom Administrator Aus- bzw. eingeschaltet werden.

# Anpassungen Betrieb des Flugbuches ohne Registrierung

- +) Flugbuch wie oben angeführt auf dem Webserver installieren.
- +) Als Administrator im System anmelden.
- +) Rechts oben >> Adminbereich << anwählen.

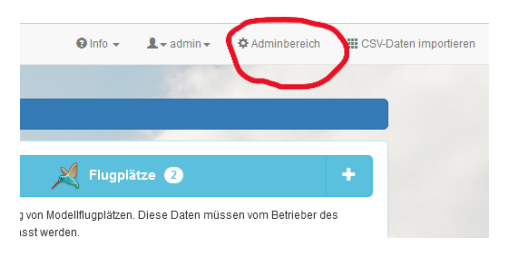

+) Links oben unter >> Gruppen << den Punkt >> Rechte anonymer Anwender bearbeiten << wählen.

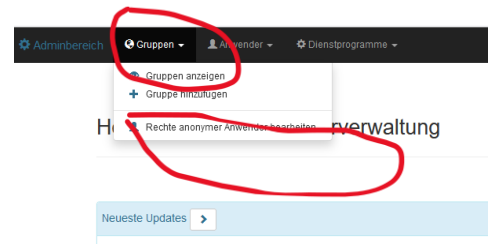

#### Danach :

Tabellenrechte für diese Gruppe

| Tabelle                  | Einfügen 🗸 🗸 | Anzeigen 🗸 🗸                                  | Bearbeiten 🗸 🗸                                | Löschen 🗸 🗸                                   |
|--------------------------|--------------|-----------------------------------------------|-----------------------------------------------|-----------------------------------------------|
| Flugbuch 🖉 🗸             |              | Nein     Besitzer     Anwendergruppe     Alle | Nein     Besitzer     Anwendergruppe     Alle | Nein     Besitzer     Anwendergruppe     Alle |
| Betriebsautzeichnung 🗸 - | ۵            | Nein     Besitzer     Anwendergruppe     Alle | Nein     Besitzer     Anwendergruppe     Alle | Nein     Besitzer     Anwendergruppe     Alle |
| Flugplikze 🗸 🗸           |              | Nein     Besitzer     Anwendergruppe     Alle | Nein     Besitzer     Anwendergruppe     Alle | Nein     Besitzer     Anwendergnuppe     Alle |
| Bescheiddokumente 🛛 🗸 🗸  |              | Nein Besitzer Anwendergruppe Alle             | Nein     Besitzer     Anwendergruppe     Alle | Nein     Besitzer     Anwendergnuppe     Alle |
|                          |              | Nein     Reolitrar                            | Nein     Resiltar                             | Nein     Resiltar                             |

Das "Einfüge-Recht" für die Tabelle Betreibsaufzeichnung vergeben.

Das "Anzeige-Recht" für die Tabelle Bescheid-Dokumente vergeben.

Alles andere bleibt auf "Nein" bzw. nicht ausgewählt.

Nach dem Aufruf des Flugbuches werden nur diese beiden Tabellen angezeigt. Man muss sich nicht registrieren und kann damit arbeiten.

WICHTIG – Anmerkung: damit diese Funktion auch verwendet werden kann gibt es im System den nicht (!) löschbaren Benutzer "GAST" – diese kann NICHT (!) gelöscht werden – auch nicht vom Administrator.

Ungeachtet von diesen Einstellungen kann man sich trotzdem registrieren bzw. wenn man schon registriert ist, anmelden und mit den eingestellten Berechtigungen benutzen.

## Anmerkung:

Es gibt nur eine Flugbuchversion. Die Nutzung entweder als Flugbuch ohne Registrierung und/oder als Flugbuch im registrierten Betrieb ist über die Einstellungen steuerbar.

# Datenbankcheck

Bei Fehlermeldungen im Datenbankbereich ist grundsätzlich eine Überprüfung über den Menüpunkt >> Felder anzeigen/neu aufbauen << im Menü >> Dienstprogramme << (Adminbereich) vorzunehmen. Wenn keine Reparatur möglich ist, muss eine Rücksicherung vorgenommen werden.

# Anzeigetext/Hintergrundbild im Startbild ändern

|                                                                                                    | Anmeldung                                                |
|----------------------------------------------------------------------------------------------------|----------------------------------------------------------|
|                                                                                                    | Registrierung                                            |
| ÖA8C [ Flugbuch                                                                                                    | Anwendername                                             |
| Dater: AeroClub   Prinz Eugen Str. 12   A-1040 Wen                                                                                                    | T admin                                                  |
| 1 +43 1 595 10 28 77   modellflug@aeroclub.af                                                                                                    | Von dieser Website  andreas huber                        |
|                                                                                                    | Von dieser Website                                       |
|                                                                                                    | Von dieser Website                                       |
|                                                                                                    | Von dieser Website                                       |
|                                                                                                    | ™ faro<br>Von dieser Website                             |
|                                                                                                    | ✓ OFB<br>Von dieser Website                              |
|                                                                                                    | Troffice                                                 |
|                                                                                                    | r sql3388391                                             |
|                                                                                                    | Von dieser Website<br>Gespeicherte Zugangsdaten anzeigen |
|                                                                                                    |                                                          |
| © 2022 - 23 J CF   Version 3.5                                                                                                    | 0))'                                                     |
| Das Hintergrundbild und der Anzeigetext können in der Date                                                                                                    | ei:                                                      |
| \flugbuch\hooks\footer-extras.php                                                                                                    |                                                          |
| geändert werden.                                                                                                    |                                                          |
| <pre>1</pre>                                                                                                    |                                                          |
| <pre>4</pre>                                                                                                    | iter / cover;                                            |
| °   /<br>9 -<br>10<br>11 □ <div class="alert alert-success" id="benefits"></div>                                                                                                    |                                                          |
| 12 <img alt="OAeC Logo" src="./images/logo.png"/> 13<br><br><br>14<br>                                                                                                    |                                                          |
| <pre>15 Usterr. Aeroclub   rminz sugen Str   12   A-1040 wien.52&gt; 16</pre>                                                                                                    | blub.at                                                  |
| 19 <script>         20       \$j(function() {         21       \$j('\$benefits').appendTo('\$login_splash');         22       })</td><td></td></tr><tr><td>23 - </script><br>24<br>25 |                                                          |
| 26 php</td <td></td>                                                                                                    |                                                          |
|                                                                                                    |                                                          |
| 29                                                                                                    |                                                          |
| 30 <( copyright notice><br>31 <( BITE DEN NACHFOLGENDEN TEXT NICHT ÄNDERN !!!><br>32 DANKE !                                                                                          |                                                          |
| 33<br>34 <div class="hidden-print" style="height: 60px;"></div>                                                                                                    |                                                          |
| 35 Anav class="navbar navbar-default navbar-fixed-bottom" role="navigation">                                                                                                    | A L Manajar 2 Editor (mail) - (mail)                     |
| 37                                                                                                    | version 3.5                                              |
| 38                                                                                                    |                                                          |

Als Hintergrundbilder werden 4 lizenzfreie Bilder mitgeliefert – siehe Ordner:

## <mark>\flugbuch\images</mark>

(hintergrund\_flugbuch.jpg; hintergrund\_flugbuch\_01.jpg; hintergrund\_flugbuch\_02.jpg; hintergrund\_flugbuch\_03.jpg).

Es kann aber jedes andere Bild verwendet werden (Mindestauflösung: 1920 x 1440).

Der Anzeigetext kann ebenfalls angepasst werden (HTML-Syntax beachten).

|                                                                                                    | 11AS / Modell Elusbatrish 😪                                                                                                    |                                                                                    |
|----------------------------------------------------------------------------------------------------|----------------------------------------------------------------------------------------------------|------------------------------------------------------------------------------------|
|                                                                                                    | UNO / MOUCE - Pluguetteu -                                                                                                    |                                                                                    |
| 😜 Flugbuch 💷 🕂                                                                                                    | Betriebsaufzeichnung                                                                                                    | 🕺 Flugplätze 2 🕈                                                                   |
| Flugbuch / Betriebsaufzeichnungen                                                                                                    | Betriebsaufzeichnung                                                                                                    | Informationsverwaltung von Modeltflugplätzen. Diese Daten müssen vom Betrieber des |
| Umfangreiches Flugbuch für die Betriebsaufzeichnung.                                                                                                    | Erfassung von Flugbewegungen OHNE Registrierung im System. Die IP-Adresse des<br>Erfassers wird mitgeschrieben Nicht korreite Einträge können dadurch nachvoltzogen<br>werden. | Plugdauches serost erfasst werden.                                                 |
|                                                                                                    |                                                                                                    | And a second second second second                                                  |
| Bescheiddokumente                                                                                                    | Vorfalle                                                                                                    |                                                                                    |
| Die in dieser Rubrik hinterlegten Dekumente gelten ausnahmatica lür den Betrieb von UAS<br>Istoetten auf dem jeveitigen Boolettinggslatz. Uit dem Eintrag im das Tugbuch bas in die<br>Betrebsaußeichnungen werden diese Dolumente vollintutlitich zur Kennthis gekommen f | Hier werden Vor. zow Zwischenfälle erflasst und dokumenfiert. Der Vereinsvorstand ist<br>unverzuplich über den Eintrag in Kenntes zu seiten.                                   | 8                                                                                  |
|                                                                                                    | 1985 A. BRONSTON                                                                                                    |                                                                                    |
|                                                                                                    | Vereinsverwaltung >                                                                                                    |                                                                                    |
|                                                                                                    | Persönlichen Daten 🕽                                                                                                    |                                                                                    |
|                                                                                                    | Support - Ticketsystem >                                                                                                    |                                                                                    |

# Hintergrundbild und Menütext im Arbeitsbildschirm ändern

Das Hintergrundbild und der Anzeigetext können in der Datei:

## <mark>\flugbuch\hooks\header-extras.php</mark>

#### geändert werden.

| 1           | <pre>kscript src="hooks/AppGiniHelper.min.js"&gt;</pre>                                           |
|-------------|---------------------------------------------------------------------------------------------------|
| 2<br>3<br>4 | <pre><script src="hooks/AppGiniHelper.dv.signature.pin.js"></script><br/>=<script></script></pre> |

# HTML – Syntax beachten !

# Menüpunkt "INFO" bearbeiten

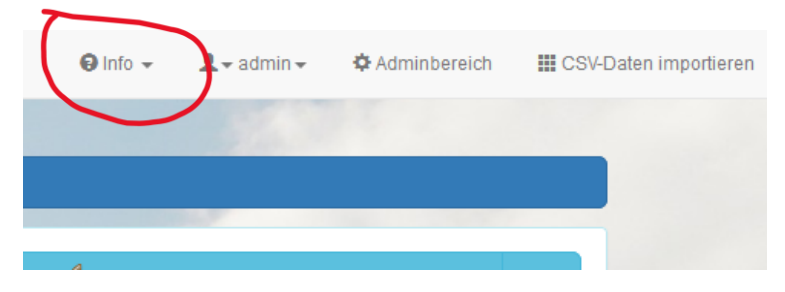

Das INFO-Menü kann in der Datei:

# <mark>\flugbuch\hooks\header-extras.php</mark>

geändert / angepasst / adaptiert werden.

| 🔚 header-extras.php 🛛 |                                                                            |  |
|-----------------------|----------------------------------------------------------------------------|--|
| 1                     | <script src="hooks/AppGiniHelper.min.js"></script>                         |  |
| 2                     | <pre><script src="hooks/AppGiniHelper.dv.signature.min.js"></script></pre> |  |
| 3                     |                                                                            |  |
| 4                     |                                                                            |  |
| 5                     | AppGiniHelper.getCommon()                                                  |  |
| 6                     | .setIcon("plane", "text-danger")                                           |  |
| 7                     | .setTitle(" <b>Flugbuch UAS</b> ");                                        |  |
| 8                     |                                                                            |  |
| 9                     | <pre>AppGiniHelper.getCommon().getNavbar().fix();</pre>                    |  |
| 10                    |                                                                            |  |
| 11                    | L                                                                          |  |
| 12                    |                                                                            |  |
| 13                    | H <style></style>                                                          |  |

# Farbliche Gestaltung der Oberfläche

Das Template basiert auf einem bootstrap. Dieser kann adaptiert werden.

Flugbuch

# FAQ

## 01: Flugbuchführung mit/ohne Registrierung

Ab der Version 3.5 kann das Flugbuch auch so eingerichtet werden, dass eine Betriebsaufzeichnung **OHNE** Registrierung möglich ist. Diese Variante ist eine Minimalvariante des Flugbuches – es ist lediglich die Erfassung einer Flugbewegung möglich. Es gibt keine Korrekturmöglichkeit.

Gedacht ist diese Variante für den Einsatz des Flugbuches im Bereich des Hangfluges.

Registrierte Anwender können jenen Umfang des Flugbuches verwenden, der vom Administrator eingerichtet wurde.

Für den Einsatz des Flugbuches ohne Registrierung ist im System ein Benutzer "Gast" angelegt – dieser kann auch vom Administrator NICHT gelöscht werden.

## 02: Datenschutz / DSGVO

Der Entwickler übernimmt keine wie auch immer geartete Haftung bei einer fehlerhaften Installation, bei einem Datenverlust bzw. einem Datendiebstahl. Für die ordnungsgemäße Absicherung (https://..., Kennwörter,..) ist einzig und alleine der Administrator verantwortlich.

In der Anwendung selbst gibt es die Möglichkeit, mehreren Personen die Administratorenrechte zuzuteilen. Wir raten aber explizit davon ab !

#### 03: Wie und wo kann die Lizenz installiert werden

Das Flugbuch funktioniert auf allen gängigen Webserver mit folgenden Mindestvoraussetzungen:

– PHP 7.0 oder höher

– MySQL 5.6+ oder MariaDB 10 (beide auch in höheren Versionen)

Zusätzlich wird eine Domäne benötigt (z.B.: <u>www.mfc-flug.at</u>). Wenn bereits eine Domäne vorhanden ist (weil z.B. schon eine Webseite mit Informationen über den Verein existiert), kann das OnLine Flugbuch in einem Unterordner betrieben werden (z.B.: <u>www.mfc-flug.at/flugbuch</u>). Die Domäne und der erforderliche Webspace dazu sind seitens des Vereines zu organisieren (über den jeweiligen Provider).

Wir haben die Anwendung auf den unterschiedlichsten Webspaces verschiedener Provider getestet und konnten keine Inkompatibilitäten feststellen. Trotzdem kann nicht ausgeschlossen werden, dass bestimmte Konstellationen nicht zum gewünschten Erfolg führen.

## 04: Lizenzkosten

Das Kursbuch steht kostenfrei zur Verfügung.

## 05: Weiterentwicklung - Flugbuch

Das Flugbuch wird laufend weiterentwickelt. Die einzelnen Entwicklungsschritte und die zukünftigen Funktionalitäten sind GitHub dokumentiert.

## 06: Müssen updates immer zwingend installiert werden ?

#### Nein.

Es können auch Versionen bei der Installation "übersprungen" werden. Bitte erstellen sie **VOR** der Installation eine **KOMPLETTE** Sicherung ihres Flugbuches **UND** ihrer Datenbank. Beachten Sie auch die Installationsanleitung für die update-Dateien.

## 07: Erweiterungsvorschläge / Adaptierungen

Änderungs- und Adaptierungsvorschläge können gerne per E-Mail an office@modellflugsport.at gesendet werden. Teilen Sie in diesem Fall auch die Version des eingesetzten Flugbuches mit. Wir behalten uns die Umsetzung dieser Vorschläge vor. Weiterentwicklungen werden nach einer Machbarkeitsanalyse bzw. einer Kosten-/Aufwandsund Nutzenabschätzung in Angriff genommen. Vereinsspezifische Erweiterungen können nach Absprache und Abstimmung ebenfalls vorgenommen werden.

#### 08: Support

Supportleistungen werden gerne über E-Mail bzw. OnLine erbracht (office@modellflugsport.at).

#### 09: Kontaktaufnahme

Bei Fragen ersuchen wir um eine E-Mail-Nachricht.

#### 10: Testversion

Um die Möglichkeiten des Flugbuches präsentieren zu können haben wir ein Flugbuch in einer Testumgebung eingerichtet. Bitte beachten: KEINE Echtdaten in dieser Testumgebung eingeben !

Für die Nutzung der Testumgebung ist eine Registrierung erforderlich.

Und hier der LINK zur Testumgebung:

https://www.modellflugsport.at/flugbuch

#### 11: Flugbuch ohne Registrierung verwenden

Das Flugbuch kann so konfiguriert werden, dass eine einfache Flugbuchführung OHNE Registrierung möglich ist. Es ist auch ein Unterschriftenfeld für die Kenntnisnahme der Auflagen vorhanden ist.

# Changelog

30.01.2025 - Version 4.0

Kleinere Adaptierungen

10.09.2023 - Version 3.5

Erstes update – Vorgängerversion 3.0 (Ursprungsversion)

- Möglichkeit für eine Schadensmeldung eingebaut
- Flugbucheinträge auch ohne Registrierung / eigene Tabelle (vor allem für den Hangflugbereich) mit Unterschriftsmöglichkeit !
- bootstrap3.0x / farbliche Gestaltung vereinfacht
- Einsatz von Accordion-Maskenelementen mit "Memoryfunktion"
- Dokumentation für die grafische Gestaltung (Hintergrundbild, Titel, ...) erstellt
- eigenes Logsystem für alle Anmeldevorgänge eingerichtet
- Modellauswahl im Flugbuch möglich
- In der Flugplatzverwaltung können jetzt der Bescheid, die MFBO und die Richtlinien abgelegt werden

# Updates

Die Applikation wird ständig weiterentwickelt. Updatedateien werden über die Plattform GitHub zur Verfügung gestellt. Vor der Installation von neuen Versionen bzw. dem Update ist eine vollständige Datensicherung durchzuführen. Im Einführungsvideo für die Administration der Applikation wird der erforderliche Vorgang detailliert dargestellt und erklärt.

Update-Dateien einfach mit ftp auf den webspace kopieren – vorhandene Dateien überschreiben.

# Hinweis Datenschutz

Für die Einhaltung der DSGVO ist der Betreiber verantwortlich. Es wird empfohlen, die Anwender der Applikation dahingehend zu informieren und darauf hinzuweisen, dass die Benutzung der Applikation auf eigenes Risiko erfolgt. Aus der Zurverfügungstellung der Installationsdateien kann keine Wartungs- bzw. Supportverpflichtung abgeleitet werden. Eine Weitergabe der Installationsdateien an andere Personen/Betreiber ist nicht zulässig.

# Impressum

Die Applikation wurde von Christian Faymann entwickelt. Der Einsatz der Applikation durch einen Betreiber erfolgt auf eigenes Risiko. Für den Datenschutz und die Datensicherung ist der Betreiber bzw. der Verein verantwortlich.

Kontaktadresse:

Christian Faymann e.: office@modellflugsport.at